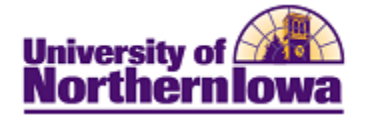

## **Entering Comments for an Individual**

Purpose: Campus Community is used to enter and track comments about individuals. Follow internal processes for confidentiality requirements. The following table describes how to enter a comment for an individual.

| Step | Action                                                                                                    |                            |          |  |
|------|----------------------------------------------------------------------------------------------------|----------------------------|----------|--|
| 1.   | Navigate to the <b>Person Comment Entry</b> page: <b>Main Menu &gt; Campus Community &gt;</b><br><b>Comments &gt; Comments-Person &gt; Person Comment Entry</b><br>Favorites Main Menu > Campus Community > Comments > Comments - Person > Person Comment Entry |                            |          |  |
|      | Person Comment Entry                                                                                                    |                            |          |  |
|      | Enter any information you have and click Search. Leave fields blank for a list of all values.                                                                                                    |                            |          |  |
|      | Find an Existing Value                                                                                                    | Add a New Value            |          |  |
|      | Maximum number of rows                                                                                                    | to return (up to 300): 300 |          |  |
|      | ID:                                                                                                    | begins with 💌              | ٩        |  |
|      | Sequence Number:                                                                                                    | = •                        |          |  |
|      | Administrative Function:                                                                                                    | begins with 🔻              | <u>a</u> |  |
|      | Comment Category:                                                                                                    | begins with                | Q        |  |
|      | Academic Institution:                                                                                                    | begins with 🔻              | Q        |  |
|      | Comment Date:                                                                                                    |                            |          |  |
|      | Campus ID:                                                                                                    | begins with                |          |  |
|      | Last Name:                                                                                                    | begins with                |          |  |
|      | First Name:                                                                                                    | begins with                |          |  |
|      | Casa Sancitiva                                                                                                    | begins with                |          |  |
|      | Search Clear Basic Search Save Search Criteria                                                                                                    |                            |          |  |
| 2.   | Click the Add a New                                                                                                    | <b>Value</b> tab.          |          |  |
|      | Person Comment Entry                                                                                                    |                            |          |  |
|      | Find an Existing Value Add a New Value                                                                                                    |                            |          |  |
|      |                                                                                                    |                            |          |  |
|      | Add                                                                                                    |                            |          |  |
| 3.   | Enter the <b>ID</b> for the individual for whom you are entering the comment. <i>Note:</i> This is the <i>Empl ID</i> .                                                                                                    |                            |          |  |

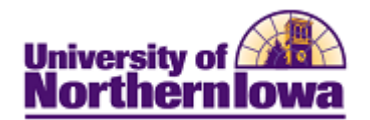

| Step | Action                                                                                                    |  |  |  |
|------|----------------------------------------------------------------------------------------------------|--|--|--|
| 4.   | Click the <b>Add</b> button.                                                                                                    |  |  |  |
|      | <b>Result:</b> The Person Comment Entry page displays.<br><b>Person Comment Entry</b>                                                                                                    |  |  |  |
|      | Luke Skywalker ID: TR0001                                                                                                    |  |  |  |
|      | Comment Date Time:       11/01/2010 2:07:29PM         *Administrative       Q         Function:       *Academic Institution:         *Academic Institution:       University of Northern Iowa                                                                                                    |  |  |  |
|      | *Comment Category:                                                                                                    |  |  |  |
|      | Comment Data                                                                                                    |  |  |  |
|      | Comment ID:     260560     Q     Saul,Rachel Marie       Department:     Q                                                                                                    |  |  |  |
|      | Comment Date: 11/01/2010<br>Comments                                                                                                    |  |  |  |
|      | Append Comments:                                                                                                    |  |  |  |
|      | Save Notify E-Add Alpdate/Display                                                                                                    |  |  |  |
| 5.   | <ul> <li>Complete the following:</li> <li>Administrative Function – Select the appropriate function (Example: For Financial Aid, select FINA – Financial Aid)</li> <li>Academic Institution – University of Northern Iowa</li> <li>Comment Category – Select the appropriate category</li> <li>Variable Data – Click the Variable Data button to view or enter information (For this example, select the Aid Year) NOTE: The student must be aid-year activated in order for values to display in the Aid Year field.</li> <li>Comment ID – Displays the Empl ID for the person entering the comment</li> <li>Department – Enter or select the Department of the person entering the comment</li> <li>Comment Date – Default is today's date. Update as appropriate.</li> <li>Comments – Enter appropriate comment.</li> </ul> |  |  |  |
| 6.   | Click the Save button.                                                                                                    |  |  |  |
|      | <i>Note:</i> 10 add another comment, click the <b>Add</b> button.                                                                                                    |  |  |  |

## **Comment Categories**

| Comment Category | Description                |
|------------------|----------------------------|
| FEMGLN           | FA Emergency Loans         |
| FGEN             | Financial Aid General      |
| FLOANS           | Financial Aid Loans        |
| FSAP             | FA Academic Progress       |
| FSCHLR           | Financial Aid Scholarships |
| FUNCRC           | FA Unusual Circumstances   |